# **BIND : installer un serveur DNS**

Cet article a pour but de vous présenter comment installer et configurer un serveur DNS en utilisant l'application *BIND*. Je supposerai que vous disposez d'un réseau local en état de marche et que vous connaissez les bases de TCP/IP (adressage, sous-réseaux,...).

Dans cet article, je vais vous présenter un cas concret de configuration d'un DNS, à vous de l'adapter à vos besoins.

Éditer

# Introduction

Sur Internet, toutes les machines sont identifiées (et identifiables) par une adresse IP. Cependant, il n'est pas évident de demander à tout-un-chacun de retenir l'adresse IP du serveur web de Google ou plus important encore, du serveur wiki de Ubuntu-fr.

C'est pour cela que l'on a créé les noms de domaines. Les noms de domaine permettent d'identifier un réseau. En ajoutant le nom de la machine, on obtient le nom de l'hôte (hôte se trouvant dans un domaine).

Par exemple, cette page se trouve sur une machine qui est elle-même dans un domaine. Si vous examinez la barre URL de votre navigateur, vous verrez une adresse de ce type :

http://doc.ubuntu-fr.org/serveur/bind9

La partie qui nous intéresse est **doc.ubuntu-fr.org**. Cette chaîne de caractère signifie que vous vous adressez à la machine **doc** qui se trouve sur le domaine **ubuntu-fr.org**.

Lorsque vous introduisez ce nom d'hôte, il est converti en adresseIP afin de pouvoir demander la page serveur/bind9 au travers du protocole http.

L'acronyme DNS signifie Domain Name Server, en français, serveur de nom de domaine.

Donc, quand votre machine (à la maison ou au bureau) demande le serveur doc.ubuntu-fr.org, il s'adresse tout d'abord aux DNS mondiaux pour savor quel est la machine qui gère les noms sur le domaine ubuntu-fr.org. Imaginons que cette machines se nomme ns.ubuntu-fr.org.

Lorsque votre machine sait que ns.ubuntu-fr.org gère le nom de domaine ubuntu-fr.org, elle interroge le serveur de nom ns pour obtenir l'IP de la machine doc qui se trouve sur son domaine. A ce moment-là, ns.ubuntu-fr.org répond que la machine doc.ubuntu-fr.org porte l'adresse IP 212.27.33.233.

Voilà, comment fonctionne un DNS sans entrer dans les détails. Pour plus d'informations concernant le DNS, je vous renvoie vers<u>Google</u> et <u>Wikipedia</u>.

Pour installer un serveur DNS, nous allons utiliser une application bien connue des administrateus réseaux : **BIND**.

Éditer

# **Installation de BIND**

Pour installer *BIND* sur Ubuntu, il n'y a rien de plus simple. Installez les paquets suivants si vous avez installé votre machine en mode serveur :

- bind9
- bind9-doc

Éditer

# **Configuration de BIND**

Considérons les aspects suivants :

- Le réseau local est 192.168.251.\* et se nomme bureau.lan.
- La machine serveur DNS est aussi le serveur de mail et porte l'IP 192.168.251.202; elle se nomme mail2.
- Il y a 3 autres machines sur le réseau: 192.168.251.200 (nommée twin1), 192.168.251.201 (nommée twin2) et 192.168.251.205 (nommée portable).

*Remarque* : L'utilisation du TLD (*Top Level Domain*) fictif . lan est voulue. En effet, n'utilisez pas un TLD existant comme . com ou . be sans en être le propriétaire.

Voyons comment configurer le serveur BIND avec ce petit réseau.

Éditer

# Configuration de base du serveur

### Le fichier de configuration générale

La configuration principale de BIND se fait dans le fichier/etc/bind/named.conf.

Dans ce fichier, on définit un certain nombre de *zone*. Une *zone* correspond soit à une plage IP d'un réseau ou à un nom de domaine. Les deux zones qui nous intéressent ici sont 192.168.251.\* et bureau.lan.

On définit deux zones pour avoir larésolution de nom dans les deux sens. C'est-à-dire que l'on peut obtenir une adresse IP à partir d'un nom d'hôte mais également, que l'on peut obtenir un nom d'hôte à partir d'une adresse IP.

Une zone avec un nom de domaine se définit comme ceci :

```
zone "bureau.lan" {
    type master;
    file "/etc/bind/db.bureau.lan";
};
```

On indique tout d'abord le nom de la zone que l'on connaît avec le mot clé zone suivi du nom de domaine (dans notre cas, "bureau.lan". On indique que c'est le DNS maître (en effet, on peut avoir un ou des DNS de backups qui sont aussi appelés des DNS secondaires) en indiquant type master. Et enfin, on indique dans quel fichier se trouve les informations de résolution concernant cette zone. En général, on place ces fichiers dans/etc/bind/ et on préfixe le nom de la zone par db..

Nous définissons également la zone de plage IP pour la résolution inverse. Pour se faire, nous utilisons les mêmes paramètres. Cependant, le nom de la zone s'écrit avec la plage réseau **inversée** suivi de .in-addr.arpa. L'entrée de zone pour notre réseau 192.168.251.\* s'écrit comme ceci :

```
zone "251.168.192.in-addr.arpa" {
    type master;
    file "/etc/bind/db.192.168.251";
};
```

Nous en avons fini avec le fichier de configuration générale. Voyons maintenant comment définir les

noms des machines présentes dans une zone.

#### Les fichiers zones

Comme vous vous en doutez, nous avons un fichier par zone. Les fichiers zones contiennent toutes les entrées comme une table de traduction pour les noms desmachines d'une même zone.

Un fichier zone commence toujours par un champ SOA, ce champ SOA se compose comme suit :

| \$TTL | 3h |    |     |                |                          |   |
|-------|----|----|-----|----------------|--------------------------|---|
| Q     |    | IN | SOA | ns.bureau.lan. | . hostmaster.bureau.lan. | ( |
|       |    |    |     | 2005090201     |                          |   |
|       |    |    |     | 8H             |                          |   |
|       |    |    |     | 2н             |                          |   |
|       |    |    |     | 1W             |                          |   |
|       |    |    |     | 1D )           |                          |   |

Le symbole @ désigne la zone décrite par le fichier de configuration (ici, bureau.lan). A la place de @, vous auriez très bien pu indiquez bureau.lan. (*n'oubliez pas le "." à la fin !!!*).

Ensuite, on indique IN qui signifie que l'on a affaire à une zone Internet; c'est pour ainsi dire toujours le cas (sauf quelques très rares exceptions). Enfin, toujours sur la première ligne, on indique le serveur DNS qui dispose du fichier zone de référence (important lorsque que l'on a des DNS secondaires) et l'adresse email de la personne responsable de la zone (le premier "." dans le champ d'email est considéré comme un "@").

Dans notre cas, le serveur DNS primaire de la zone est ns.bureau.lan et l'adresse email de la personne responsable est hostmaster@bureau.lan.

*Remarque*: Vous avez sans doute noté que le serveur DNS et l'adresse email sont ponctuées par un point ("."). Ce point est **indispensable**. Si vous l'omettez, par défaut, BIND rajoute le nom de la zone et dès lors ns.bureau.lan.renvoie ns.bureau.lan alors que ns.bureau.lan (sans point) renvoie ns.bureau.lan. Bureau.lan. Il s'agit d'une erreur très fréquente.

Les valeurs qui suivent sont respectivement :

- le numéro de série (souvent on met la date courante suivie d'un numéro d'ordre); AAAAMMJJxx.
- le temps de rafraichissement (refresh; ici, 8 heures); la valeur recommandée est de 24 heures.
- le temps entre deux essais (retry; ici, 2 heures); la valeur recommandée est de 2 heures.
- le temps d'expiration (expire; ici, 1 semaine); la valeur recommandée est de 1000 heures.
- la valeur TTL minimum (minimum; ici, 1 jour); la valeur recommandée est de 2 jours.

En utilisant les valeurs que j'ai stipulées ci-dessus, tout devrait fonctionner. Pour plus d'informations, je vous renvoie à <u>Google</u>.

Après le champ SOA, on indique le serveur de nom à consulter pour résoudre un nom d'hôte dans le domaine bureau.lan. Nous faisons ça avec un champ NS de la manière suivante :

@ IN NS ns.bureau.lan.

Ensuite (ceci est facultatif), si vous avez un serveur de mail, vous pouvez indiquer au serveur DNS que les adresses de la forme \*@bureau.lan sont gérées par un serveur de mail prédéfini; nous le faisons comme ceci :

@ IN MX 10 mail2.bureau.lan.

*Remarque* : La valeur 10 indique la priorité du serveur concerné. En indiquant plusieurs champs MX avec des valeurs différentes, vous pouvez indiquer des serveurs de mail secondaires.

Enfin, nous terminons cefichier zone avec la table de traduction des hôtes en adresse IP:

| ns       | IN | A | 192.168.251.202 |
|----------|----|---|-----------------|
| mail2    | IN | A | 192.168.251.202 |
| twin1    | IN | A | 192.168.251.200 |
| twin2    | IN | A | 192.168.251.201 |
| portable | IN | A | 192.168.251.205 |

Le fichier zone complet pour bureau.lan ressemble à ceci:

| SOA                  | ns.bureau.la                                   | an. hostmaster.bureau.lan.                                                                                                    | (                                                                                                    |
|----------------------|------------------------------------------------|----------------------------------------------------------------------------------------------------|----------------------------------------------------------------------------------------------------|
|                      | 2005<br>8H<br>2H<br>1W<br>1D )                 | 5090201                                                                                                    | (                                                                                                    |
| NS                   | ns.bureau.lan.                                 |                                                                                                    |                                                                                                    |
| MX                   | 10 mail                                        | 2.bureau.lan.                                                                                                    |                                                                                                    |
| IN<br>IN<br>IN<br>IN | A 192.<br>A 192.<br>A 192.<br>A 192.<br>A 192. | 168.251.202<br>168.251.202<br>168.251.200<br>168.251.201                                                                                     |                                                                                                    |
| IN                   | A 192.                                         | 168.251.205                                                                                                    |                                                                                                    |
|                      | NS<br>MX<br>IN<br>IN<br>IN<br>IN<br>IN         | 2003<br>8H<br>2H<br>1W<br>1D)<br>NS ns.bureau.la<br>MX 10 mail<br>IN A 192.<br>IN A 192.<br>IN A 192.<br>IN A 192.<br>IN A 192.<br>IN A 192. | 2005090201         8H         2H         1W         1D )         NS       ns.bureau.lan.         MX       10         mail2.bureau.lan.         IN       A         192.168.251.202         IN         A       192.168.251.202         IN       A         192.168.251.200         IN       A         192.168.251.201         IN       A         192.168.251.201         IN       A         192.168.251.205 |

Avant de pouvoir utiliser notre serveur DNS, nous allons renseigner la zone pour la plage IP de notre réseau. La zone se décrit vaguement comme la précédente, à la différence près que l'on utilise le mot clé PTR au lieu de A dans la table de traduction.

Voici le fichier zone pour notre réseau 192.168.251.\* d'exemple:

| ŞTTL 3                   | Bh |                      |                          |                                                                               |   |
|--------------------------|----|----------------------|--------------------------|-------------------------------------------------------------------------------|---|
| Q                        | IN | SOA                  | ns.bur                   | reau.lan. hostmaster.bureau.lan. (<br>2005090201<br>8H<br>2H<br>1W<br>1D )    | ( |
| 0                        | IN | NS                   | ns.bureau.lan.           |                                                                               |   |
| Q                        | IN | MX                   | 10                       | mail2.bureau.lan.                                                             |   |
| 202<br>202<br>200<br>201 |    | IN<br>IN<br>IN<br>IN | PTR<br>PTR<br>PTR<br>PTR | ns.bureau.lan.<br>mail2.bureau.lan.<br>twin1.bureau.lan.<br>twin2.bureau.lan. |   |
| 205                      |    | IN                   | PTR                      | portable.bureau.lan.                                                          |   |

Nous pouvons maintenant demanderà notre serveur de prendre en compte nos modifications via la commande suivante :

sudo /etc/init.d/bind9 reload

Nous pouvons maintenant passer à la phase de vérification.

Éditer

### Vérification de la configuration

Pour vérifier la configuration de notre serveur DNS, nous allons lui adresser des requêtes directement via l'utilitaire nslookup, pour l'utiliser, il suffit de taper nslookup dans un terminal.

On doit lui indiquer le serveur DNS à vérifier via le mot clé server 127.0.0.1 et ensuite, on lui donne un nom d'hôte et il doit nous répondre l'adresse IP.

Voici la petite session de test que j'ai fait chez moi :

```
ols@mail2:/$ nslookup
> server 127.0.0.1
Default server: 127.0.0.1
Address: 127.0.0.1#53
> mail2.bureau.lan
Server: 127.0.0.1
Address:
                127.0.0.1#53
Name: mail2.bureau.lan
Address: 192.168.251.202
> 192.168.251.201
Server: 127.0.0.1
Address: 127.0.0.1#53
201.251.168.192.in-addr.arpa name = twin2.bureau.lan.
> set q=mx
> bureau.lan
Server: 127.0.0.1
Address: 127.0.0.1#53
bureau.lan mail exchanger = 10 mail2.bureau.lan.
> exit
```

Si tout se déroule normalement, vous pouvez configurer vos clients et utiliser votre serveur DNS.

Éditer

# **Configuration avancée**

#### Configuration d'un serveur DNS secondaire

Dans cette section, nous allons envisager la configuration d'un serveur DNS secondaire qui se synchronise avec le serveur DNS principal que nous avons défini ci-dessus.

#### Le serveur DNS secondaire proprement dit

Pour configurer le serveur secondaire, nous devons simplement indiquer à BIND les zones qu'il doit traiter en mode esclave. Sur base de la configuration ci-dessus, nous configurons le fichier /etc/bind/named.conf de serveur DNS secondaire de la manière suivante :

```
zone "bureau.lan" {
    type slave;
    masters {192.168.251.202;} ;
    file "/etc/bind/db.bureau.lan";
};
zone "251.168.192.in-addr.arpa" {
    type slave;
    masters {192.168.251.202;} ;
    file "/etc/bind/db.192.168.251";
};
```

En faisant cela, il est inutile d'indiquer les fichiers zones (fichierdb.) sur le serveur DNS secondaire. Les fichiers proviendront d'une synchronisation avec le DNS primaire.

*Remarque* : L'utilisateur faisant fonctionner le serveur DNS doit avoir les droits d'écriture sur les fichiers zones renseignés dans la configuraton ci-dessus.

#### Modification de la configuration du serveur DNS primaire

Nous devons renseigner dans les fichiers zones le deuxième serveur DNS, et pour se faire, on ajoute la ligne suivante au fichier /etc/bind/db.bureau.lan:

0 IN NS ns2.bureau.lan.

et nous devons également renseigner l'adresse IP de ns2.bureau.lan (n'oubliez pas de mettre à jour le fichier de zone pour le sous-réseau IP également avec le mot clé PTR !) :

ns2 IN A 192.168.251.250 250 IN PTR ns2.bureau.lan.

Après avoir modifié les zones et de ce fait, dévoilé ns2, nous pouvons maintenant indiquer au serveur DNS maître que le serveur DNS secondaire peut accéder aux données de zones.

Pour ce faire, les informations concernant les zones qui nous intéressent (dans le fichier /etc/bind/named.conf du serveur maître) deviennent ceci :

```
zone "bureau.lan" {
    type master;
    notify yes;
    allow-transfer {192.168.251.250;} ;
    file "/etc/bind/db.bureau.lan";
};
zone "251.168.192.in-addr.arpa" {
    type master;
    notify yes;
    allow-transfer {192.168.251.250;} ;
    file "/etc/bind/db.192.168.251";
};
```

Après toutes ces modifications, demandez au service BIND de recharger la configuration :

sudo /etc/init.d/bind9 reload

Et surtout, n'hésitez pas à re-tester votre configuration (sur les deux serveurs).

Éditer

# **Configuration des clients**

Éditer

#### **Configuration des clients Linux**

La configuration de la résolution de nom pour les machines Linux se fait dans le fichier /etc/resolv.conf. Dans ce fichier, vous pouvez ajouter le domaine de recherche via la ligne suivante (en premier dans le fichier) :

search bureau.lan

Et ensuite, les adresses de vos serveurs de noms (primaire interne, autres internes, puis ceux de votre fournisseur d'accès par exemple) de la manière suivante :

nameserver 192.168.251.202

L'ordre dans lequel vous indiquez les lignes est important. Voici le fichier tel qu'il est chez moi :

```
search bureau.lan
nameserver 192.168.251.202
nameserver 192.168.251.212
nameserver 193.121.171.135
nameserver 193.74.208.65
```

Linux va essayer de résoudre un nom de la manière suivante (si une étape ne fonctionne pas, il essaye la suivante) :

- recherche du serveur de nom de bureau.lan et interrogation de ce serveur.
- interrogation du serveur DNS 192.168.251.202 qui est mon serveur DNS primaire (interne).
- interrogation du serveur DNS 192.168.251.212 qui est mon serveur DNS secondaire (interne).
- interrogation du serveur DNS 193.121.171.135 qui est le serveur DNS primaire de mon provider.
- interrogation du serveur DNS 193.74.208.65 qui est le serveur DNS secondaire de mon provider.

Éditer

### **Configuration des clients Windows**

Sans entrer dans les détails (ce n'est pas le but du site), il vous suffit d'introduire l'adresse IP de vos serveurs DNS primaire et secondaire dans les propriétés du protocole TCP/IP (accessible dans les connexions réseaux du panneau de configuration).